2020年度 医療的ケア児(重心児)の在宅支援者向け講習会 :アドバンス編

ZOOMミーティング ログイン方法

器材や環境の準備:共通

Wi-Fiと充電できる環境を準備

- 2) 背景が他の参加者に見えるので注意
  - \*PCにはバーチャル背景を設定できるがスペック によっては出来ない
  - \*クリップ等でカメラを挟むとよい
- 3) イヤホンの準備
  - \*マイクがONになっていると自分が話している声 や生活音が聞こえる。特に設定中やグループワーク 中はイヤホン・ヘッドセット使った方が良い
- 4) 無料

参加するだけなのでサインインやアカウント登録不要

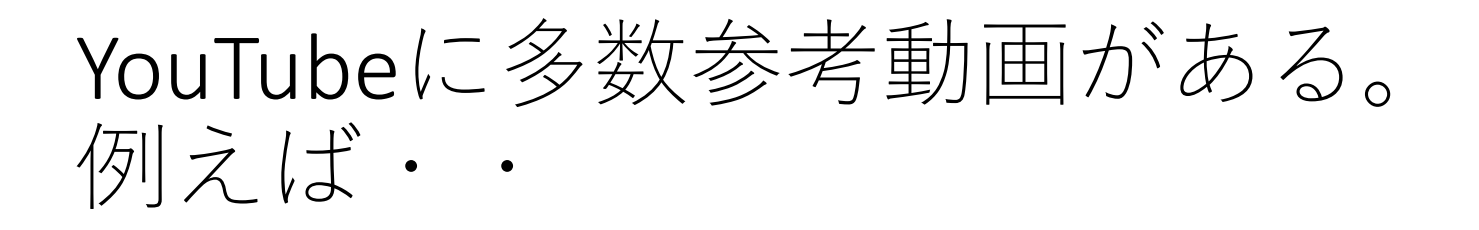

<u>PCでZOOMのミーティングに参加する方法 –</u> <u>YouTube</u>

<u>https://www.youtube.com/watch?app=desktop&v=a</u> <u>bLluNtnxgQ</u>

<u>スマホ、タブレットでZOOMのミーティングに参</u> <u>加する方法 – YouTube</u>

https://www.youtube.com/watch?app=desktop&v=X 3z00JUpZCg

ZOOMインストール:PCの場合

- 1. 自動ダウンロード
- 2. 手動でダウンロード

 $\sim \sim \sim \sim$ 

1. 自動ダウンロードの場合 事務局から送られてきたURLをクリックする と自動的にダウンロードが開始される

 手動でダウンロードの場合 次ページ①~⑤

## ①検索画面にZOOMと入力しトップ画面を開く

|           | ウェブ 画像 動画 知恵袋 地図 リアルタイム ニュース 一覧 ▼                                                          |
|-----------|--------------------------------------------------------------------------------------------|
|           | zoom X Q 検索 +条件:                                                                           |
|           | 約1,780,000,000件 1ページ目                                                                      |
|           | 検索ツール▼                                                                                     |
|           | Q <u>zoom ダウンロード</u> <u>zoom 使い方</u> <u>zoom 招待の仕方</u> <u>zoom 料金</u>                      |
|           | <u>zoom 背景を変える</u> で検索                                                                     |
|           | <b>zoom</b> .us/jp-jp/meetings.html - キャッシュ                                                |
|           | <u>→ Zoomミーティング - Zoom</u>                                                                 |
|           | Zoom is the leader in modern enterprise video communications, with an easy, reliable clou  |
| とちらで      | d platform for video and audio conferencing, chat, and webinars across mobile, desktop, an |
| = = + 1 > | d room systems. <b>Zoom</b> Rooms is the original                                          |
|           | Zoomミーティラク - Zoom - 無科サイラアップ - Zoom Rooms - テモをサクエスト                                       |
|           | <b>zoom</b> .us/jp-jp/ent.html - キャッシュ                                                     |
|           | <u>Zoomミーティング - Zoom</u>                                                                   |
|           | -<br>ビデオですべてが変わります. ミーティング、ウェビナー、会議室、 電話、                                                  |

## ②トップ画面を開き一番下までスクロール「ミーテイングクライアント」 をクリック

| 概要                                                                                                    | ダウンロード                                                                                             | 営業担当                                                                      | サポート                                                                         |
|----------------------------------------------------------------------------------------------------|----------------------------------------------------------------------------------------------------|---------------------------------------------------------------------------|------------------------------------------------------------------------------|
| Zoomブログ<br>お客様<br>弊社のチーム<br>採用情報<br>統合<br>パートナー<br>投資家たち<br>プレス<br>メディアキット<br>How to Video<br>Brand Guidelines | ミーティングクライアント<br>ブラウザ拡張<br>Outlookプラグイン<br>Lyncプラグイン<br>iPhone/iPadアプリ<br>Androidアプリ<br>Zoomパーチャル背景 | 1.888.799.9666<br>営業部にお問い合わせくださ<br>い<br>計画と価格設定<br>デモをリクエスト<br>ウェビナーとイベント | Zoomをテストする<br>アカウント<br>サポートセンター<br>ライブトレーニング<br>フィードバック<br>お問い合せ<br>アクセシビリティ |

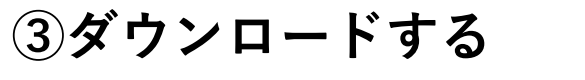

ダウンロード

④

|     | zoom    | ソリューション 🗸 | ブランと価格 | 営業担当へのお問い合わせ                                                         |                                                                   | ミーティングに参加する                                           | ミーティングを開催する 🗸 | サインイン | サインアッフ       | プは無料です |
|-----|---------|-----------|--------|----------------------------------------------------------------------|-------------------------------------------------------------------|-------------------------------------------------------|---------------|-------|--------------|--------|
|     |         |           |        | ダウンロー                                                                | ドセンター                                                             | т                                                     | 管理者用をダウンロード 🔸 |       |              |        |
|     |         |           |        | ミーティング<br><sup>最初にZoomミーティング<br/>が自動的にダウンロード<br/><b>ダウンロード</b></sup> | 用Zoomクライ、<br>ジを開始または参加されるとい<br>されます、ここから手動でダ<br>バージョン5.4.6 (5929  | アント<br>きに、ウェブブラウザのクラ<br>ウンロードすることもでき<br>?6.1207)      | ライアント<br>ます、  |       |              |        |
|     |         |           |        | Microsoft Our<br>Outlook用Zoomプラグイ<br>が表示され、1回のクリン<br>す。<br>ダウンロード    | tlook用Zoomプ・<br>ンをインストールするとMic<br>クマミーティングの開始や<br>バージョン5.4.59217. | ラグイン<br>rosoft Outlookツールパー上<br>日程の設定を実行できるよう<br>1204 | にポタン<br>になりま  |       |              |        |
| 面下( | の方に     | でる        | [7     | アイル                                                                  | をク!                                                               | リックし                                                  | してイン          | ノス    | <b>ト —</b> . | ルする    |
|     | Zoom li | nstaller  |        | Ins                                                                  | talling                                                           |                                                       |               | ×     |              |        |

27%

バージョン5.4.6 (59296.1207)

6

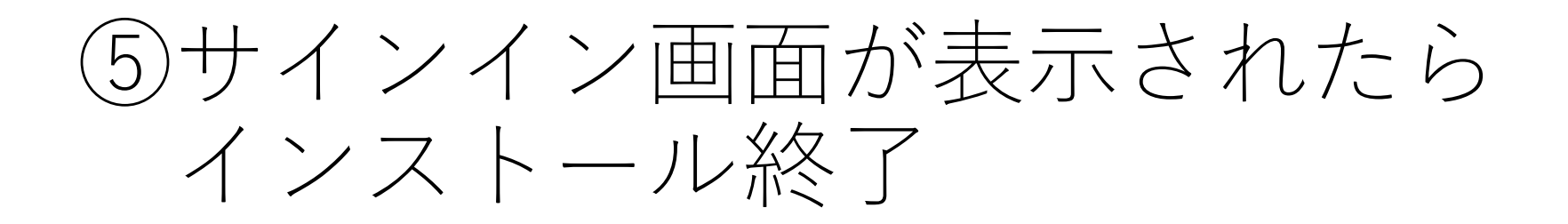

| 😑 Zoom クラウド ミーティング |                           | _ | × |
|--------------------|---------------------------|---|---|
|                    | zoom                      |   |   |
|                    |                           |   |   |
|                    |                           |   |   |
|                    | ミーテインクに参加                 |   |   |
|                    | サインイン                     |   |   |
|                    |                           |   |   |
|                    |                           |   |   |
|                    | パージョンル 5 4 6 (50206 1207) |   |   |
|                    | M=235: 3:4:0 (39530:1507) |   |   |

## 2. iPhonの場合 (iPadも同様)

1) App StoreからZOOMアプリをインストール \*スマホなどアップル製品じゃない方はGoogleの Playストアなどを探してください。

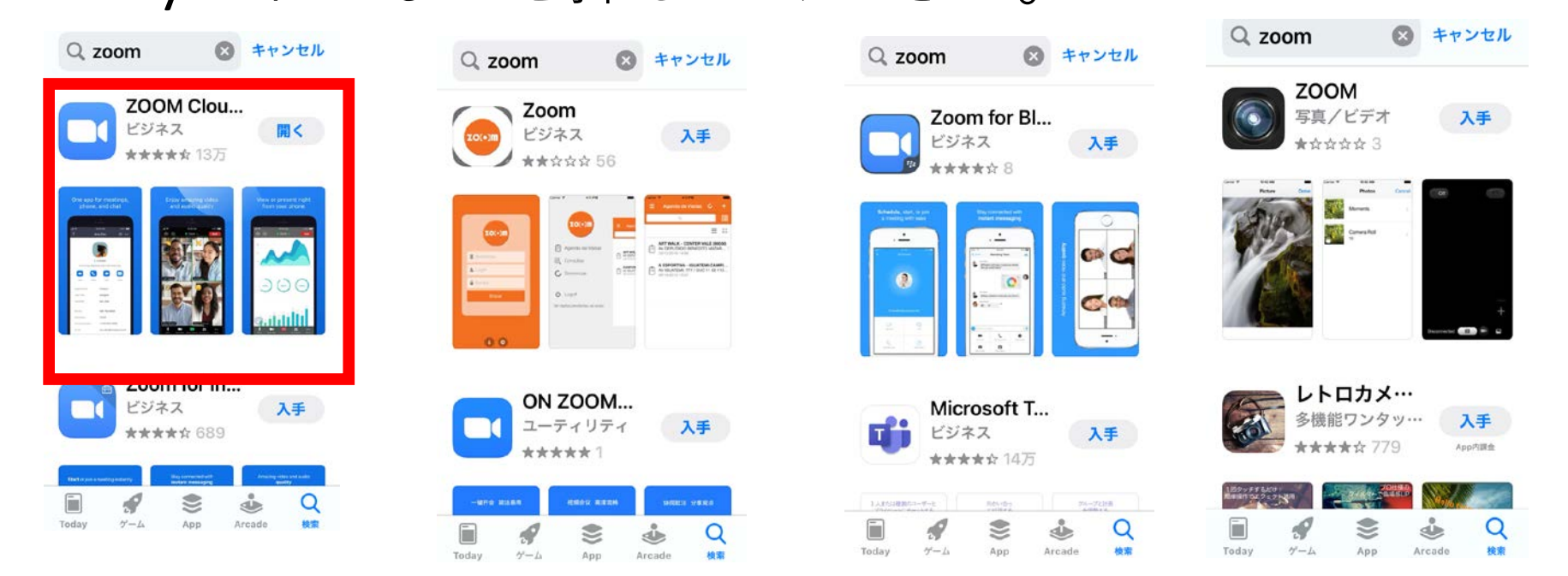

「ZOOM」で検索するとたくさん出てきますが、 インストールするのは「ZOOM Cloud Meetings」

## 「ZOOM Cloud Meetings」をインストール

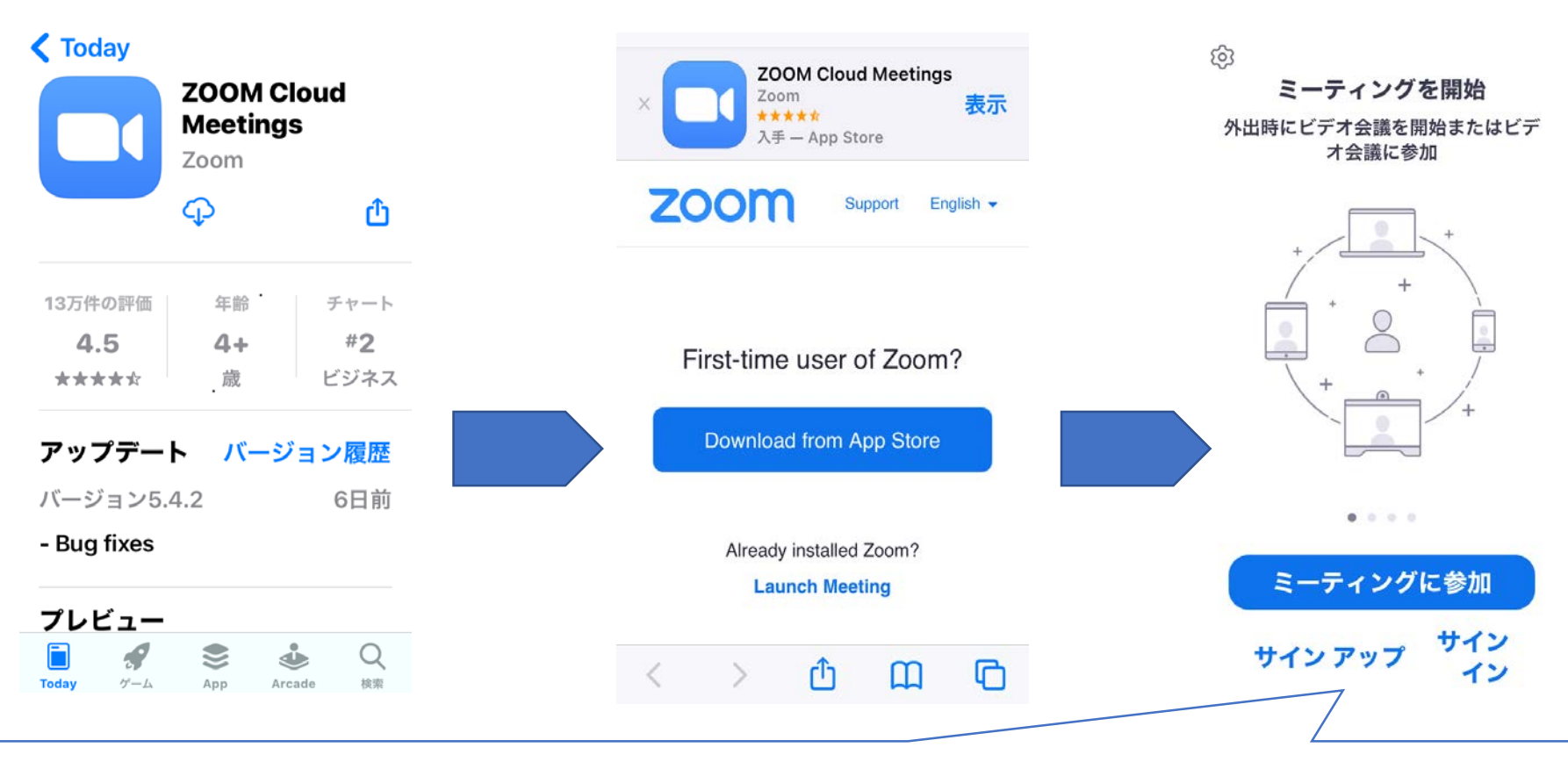

この画面になったら終了。サインアップ、サインイン不要。 参加するときは、「ミーティングに参加」をクリックしてもOK。 (その後、事務局からメールで送られてきたミーティングIDとパスコード を入力) 9